## Huawei HG658 V2 Modem Kurulumu

Huawei HG658 V2 modem kurulumu için bilgisayarımızda ve ya telefonumuzda internet tarayıcı açın. Ardından adres satırına 192.168.1.1 yazarak Enter basın. Sonrasında kullanıcı adı ve şifre isteyen sayfa açılacaktır.

Kullanıcı adı : admin(küçük harflerle)

**Şifre** : **superonline** (küçük harflerle)

yazarak **oturum aç** diyelim. Eğer hata alıyorsanız şifrenizi değiştirmişinizdir; değiştiğiniz şifreyi hatırlayamıyorsanız modeminizi resetleyerek varsayılan değerlere döndürebilirsiniz.

| Ana ekran Intern | Giriş          | Paylaş                 | Telefon<br>Kullanıcı adır<br>varsayılan ol<br>admin dir ve<br>barflerle yaz                                            | mız<br>larak<br>e küçük                                             | Bakım |
|------------------|----------------|------------------------|----------------------------------------------------------------------------------------------------|---------------------------------------------------------------------|-------|
|                  | Giriş          | lanıcı admin           | Kullanıcı adır<br>varsayılan ol<br>admin dir ve<br>barflerle vaz                                                       | mız<br>larak<br>e küçük                                             |       |
|                  |                | Varsayılan oturum açmı | Şifremizde aynı şekil<br>varsayılan olarak<br>superonline dir.<br>a parolasıni nasıl bulurum?<br>Şifreyi unuttunuz mu? | ilacaktır.<br>Ide<br>bilgileri girdikten sonra<br>oturum aç diyelim |       |
|                  | Durum Bilgiler | I                      |                                                                                                    |                                                                     |       |
|                  | İnternet durur | nu:                    | İnternet kullanılabilir değildi                                                                                        | lir                                                                 |       |

Giriş yaptıktan sonra karşımıza aşağıdaki ekran gelecektir. Burası modem arayüz şifremizi değiştirme işlemi yapacağımız kısımdır ve değiştirmek istiyorsak **Değiştir** butonuna tıklayarak *yeni şifre* ekranında **yeni şifremizi** yazarak oluşturabiliriz. Değiştirmeden geçmek için **İptal** butonuna tıklayarak modem arayüzünün ana ekranına ulaşabilirsiniz.

| 📕 🙌 HG658 V2 Home Gate                                                                                  | way ×                                                                |                           |                                                                                      | · · · · · · · · · · · · · · · · · · ·          |                                  | <u> </u> |
|----------------------------------------------------------------------------------------------------|----------------------------------------------------------------------|---------------------------|--------------------------------------------------------------------------------------|------------------------------------------------|----------------------------------|----------|
| ← → C 🗋 192.1                                                                                           | 168.1.1                                                              |                           |                                                                                      |                                                |                                  | \$       |
| HUAWEI HG658                                                                                            | 3 V2 Home Gatev                                                      | vay                       |                                                                                      |                                                |                                  |          |
| Ana ekran                                                                                               | Ana ekran Internet                                                   |                           | Paylaş                                                                               | Telefon                                        |                                  |          |
| Arayüz bilgilerini<br>karşımıza bu ekra<br>gelecektir.Burada<br>şifremizi değiştire<br>diyerek devam ed | girdikten sonra<br>an<br>a arayüz<br>ebilir yada iptal<br>debiliriz. | Varsayılı<br>iyileştirmek | an oturum açma parolas<br>için lütfen bu şifreyi değ<br>Değiştir<br>ı admin<br>ırola | açma parolasını nasıl bulu<br>Şifreyi unuttunu | üvenliğini<br>ister misiniz?<br> |          |
|                                                                                                    |                                                                      |                           | Oturur                                                                               | Şifreyi unuttunu<br>n aç                       | <u>z mu?</u>                     |          |

Aşağıdaki ekranda yer aldığı gibi İnternet sekmesine tıklayarak kurulum sayfamıza giriş yapalım. Bu sayfada aynı zamanda *kablosuz* ve *kablolu ağımıza bağlı aygıtların sayısını* ve bu aygıtların *MAC adreslerini* görüntüleyebileceğimiz kısımlar belirtilmiştir. İşaretlenen kısımları tıklayarak bu aygıtları görüntüleyebiliriz.

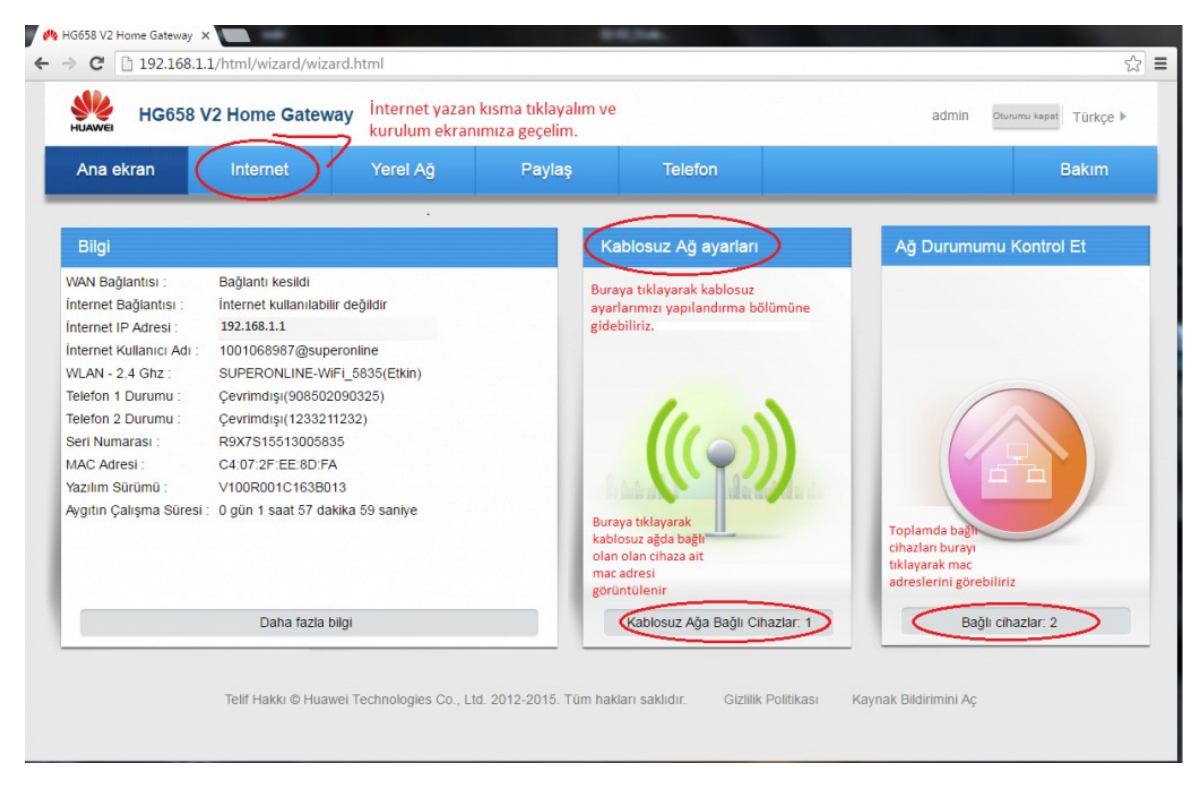

Aynı zaman da yukarıdaki ekranda işaretlediğimiz bir diğer kısım da **Kablosuz Ağ Ayarları** kısmı ve buraya tıklayarak *kablosuz ayarlarımızı* yapılandırabiliriz. Karşımıza aşağıdaki ekran gelecektir.

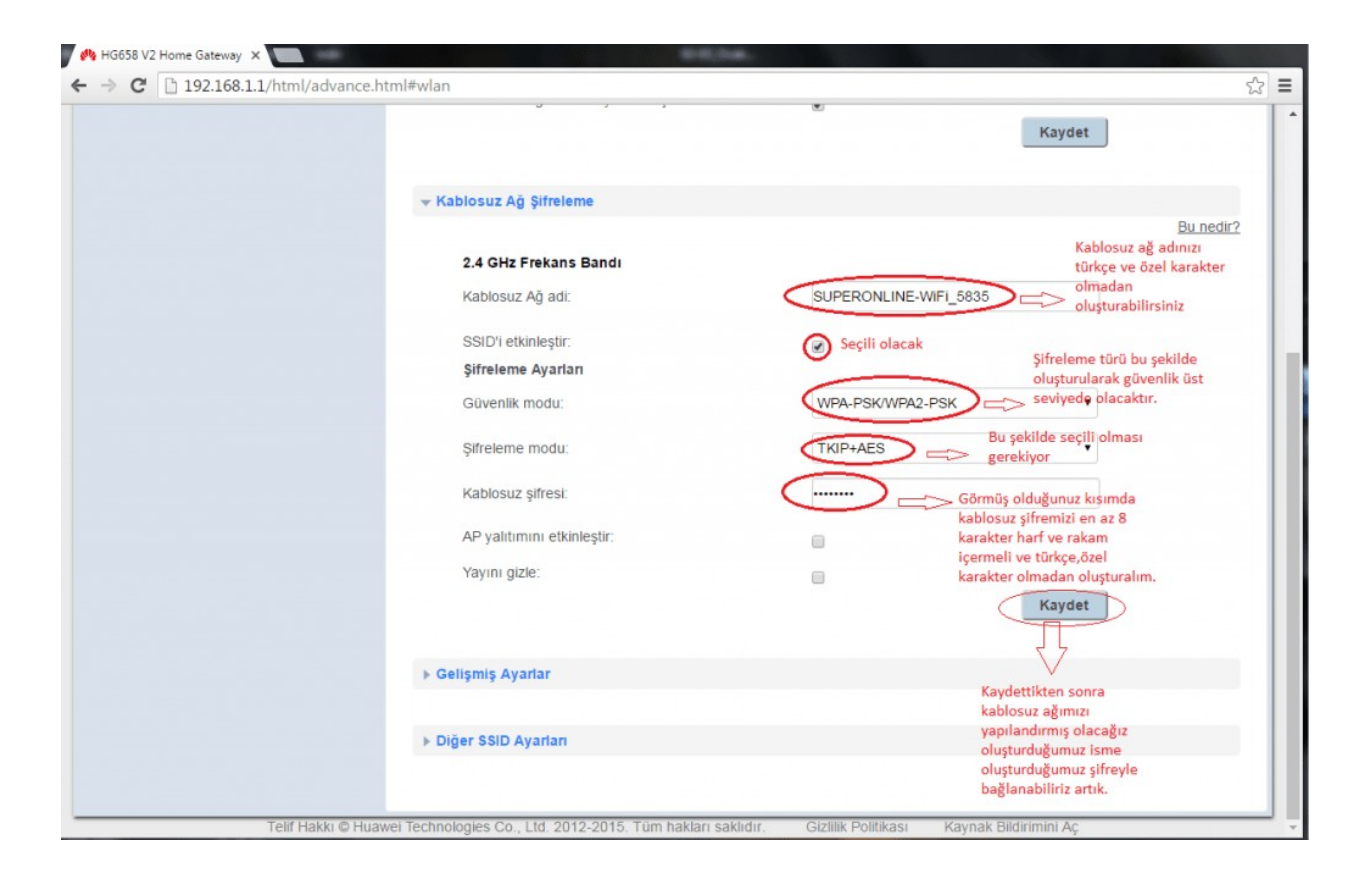

Yukarıdaki ekranda kablosuz ayarlarımızı nasıl yapılandıracağımızı açıklamalı olarak görebilirsiniz.

## Modem Kuruluma Geçelim

Ana ekranda **İnternet** sekmesine tıkladıktan sonra karşımıza aşağıdaki ekran gelecektir. Bu ekranda işaretli alandaki **internet hesabı** ve **şifresi** kısmına i*nternet servis sağlayıcınız* tarafından verilen *adsl kullanıcı* 

*adınızı* ve *şifrenizi* girerek **Kaydet** butonuna tıklayın. Sonrasında ayarlarımızı kaydedin ve artık modemimiz kurulmuş durumda.

| → C 192.168.1.1                                      | L/html/advance.htm | l#internet                                                   |                                               |                               |                                                                                    |                           |            |                 | 2   |
|------------------------------------------------------|--------------------|--------------------------------------------------------------|-----------------------------------------------|-------------------------------|------------------------------------------------------------------------------------|---------------------------|------------|-----------------|-----|
| HG658 V2                                             | Home Gateway       | ,                                                            |                                               |                               |                                                                                    | admin Oturumu kapat Türkç |            |                 | в 🕨 |
| Ana ekran                                            | Internet           | Yerel Ağ                                                     | Paylaş                                        | Telefon                       |                                                                                    |                           |            | Bakım           |     |
| nternet Ayarları<br>ibeveyn Kontrolü<br>və Güvenliği |                    | internet Ayarlan<br>öğesinin bağlantı duru<br>yapabilirsiniz | umunu görüntüleyebi<br>rulum yapacağımız kısı | ilir ve kullanım senary<br>ım | olarına göre ba                                                                    | ğlantı parametrel         | eri üzerir | ıde değişiklik  |     |
| nternet Servisleri                                   |                    | WAN_INTERNET                                                 | AD                                            |                               |                                                                                    | Internet servis           | saðlavici  | ımız tərəfindən |     |
| Port Yönlendirme                                     |                    | Erişim türü:                                                 |                                               |                               | verilen adsl ad ve şifremizi işaretli a<br>DSL doğru bir şekilde yazarak altındaki |                           |            |                 |     |
| fönlendirme Kuralları                                |                    | IPv4 durumu:<br>Düzenle                                      |                                               |                               | Bağlantı kesildi<br>adımdan sonra internet kurulumumuz<br>sağlanmış olacaktır.     |                           |            |                 |     |
|                                                      |                    | Internet hesat                                               | bi:                                           | 1                             | 0q <b></b> §su                                                                     | peronline                 |            |                 |     |
|                                                      |                    | İnternet şifres                                              | ii:                                           |                               |                                                                                    | _                         | )          |                 |     |
|                                                      |                    |                                                              |                                               |                               |                                                                                    | İptal                     | Kaydet     |                 |     |
|                                                      |                    | + WAN_IPTV_AD                                                |                                               |                               |                                                                                    |                           |            |                 |     |
|                                                      |                    | Erişim türü:                                                 |                                               | D                             | SL                                                                                 |                           |            |                 |     |
|                                                      |                    |                                                              |                                               |                               |                                                                                    |                           |            |                 |     |